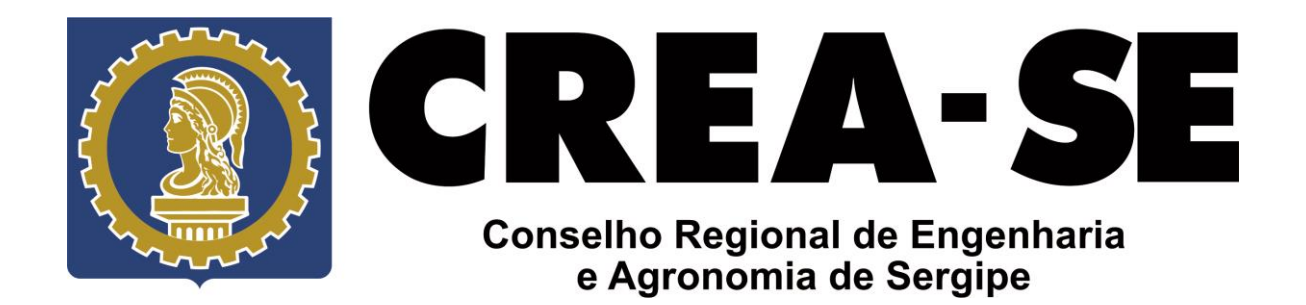

## COMO CADASTRAR O NOVO RECEITUÁRIO AGRONÔMICO ONLINE DO CREA-SE

## Sumário

| PRIMEIRA PARTE, CADASTRANDO A ART QUE SERÁ VINCULADA AOS<br>RECEITUÁRIOS:   | 2 |
|-----------------------------------------------------------------------------|---|
|                                                                             |   |
| SEGUNDA PARTE, CADASTRANDO OS RECEITUARIOS AGRONOMICOS<br>VINCULADOS A ART: | 4 |
|                                                                             | _ |
| TERCEIRA PARTE, PERGUNTAS E RESPOSTAS:                                      | 7 |

### COMO CADASTRAR O NOVO RECEITUÁRIO AGRONÔMICO ONLINE DO CREA-SE

#### PRIMEIRA PARTE, CADASTRANDO A ART QUE SERÁ VINCULADA AOS RECEITUÁRIOS:

**Passo 1:** Acessar o ambiente do profissional clicando em Acesso Restrito no site do CREA-SE ou através do link: <u>https://servicos-crea-se.sitac.com.br/</u>, após acessar com o seu CPF e SENHA vá ao <u>menu superior</u> e clique em <u>ART</u>, em seguida clique em <u>Preencher Anotação de Responsabilidade Técnica</u>, não esqueça de selecionar o modelo de ART para receituário: <u>COD104 – RECEITUÁRIO AGRONÔMICO</u>, conforme a figura abaixo.

| CREA-SE<br>CREA-SE                                         | Contratantes                                             | 연<br>ART                                                      | Certidões                                                              | Protocolos                       | I Financeiro | Agendamento | Ferramentas | e Manual d | la Área de Serviços<br>JOAO USUARIO S<br>ENGENHEIRO AGI<br>ir Acesso expira e | Ambiente do Profissional     Ambiente do Profissional     Anna SILVA E MELO     RÔNOMO     min 10/06/20 13:38:27 : 01:59:49 |
|------------------------------------------------------------|----------------------------------------------------------|---------------------------------------------------------------|------------------------------------------------------------------------|----------------------------------|--------------|-------------|-------------|------------|-------------------------------------------------------------------------------|----------------------------------------------------------------------------------------------------|
| Cadastrar Anotação de<br>MODELO DE DOCUMEN                 | e Responsat                                              | oilidade<br>NSABILII                                          | Técnica ( A<br>DADE TÉCNI                                              | RT)<br>CA                        |              |             |             |            |                                                                               |                                                                                                    |
| Selecione o N                                              | Nodelo: *                                                |                                                               |                                                                        |                                  |              | ~           |             |            |                                                                               |                                                                                                    |
| Sistema de Informações Técn<br>Conselho Regional de Engent | COD1<br>COD1<br>COD1<br>icas e Ac COD1<br>naria e A COD1 | 01 - OBRA<br>02 - CARC<br>03 - MÚLT<br>04 - RECE<br>05 - OBRA | A / SERVIÇO<br>GO-FUNÇÃO<br>TPLA MENSAL<br>ETUARIOAGE<br>A / SERVIÇO - | -<br>RONÓMICO<br>RES. 1.050 - FO |              | caju-SE     |             |            |                                                                               |                                                                                                    |

**Passo 2:** Após clicar no modelo COD104 você irá preencher algumas informações na ART, segue abaixo:

- a) <u>Empresa Contratada:</u> Esse campo será preenchido somente quando o profissional, pertencente ao quadro técnico da empresa, for contratado por terceiros (pessoa física ou jurídica);
- b) Entidade de Classe: A única opção disponível é Nenhuma Não Optante, selecione-a;
- c) <u>Número de Receituários:</u> Esse número está fixado em 50 receituários por ART, não é possível editar;
- d) <u>Por favor, repita os caracteres:</u> Digite os caracteres exibidos na imagem, a validação não é sensível a caracteres maiúsculos ou minúsculos;
- e) Clique em +Cadastrar para enviar a ART ao banco de dados do CREA-SE.

| Empresa Contratada:                                                                                                    |
|----------------------------------------------------------------------------------------------------|
|                                                                                                    |
|                                                                                                    |
| ENTIDADES DE CLASSE                                                                                                    |
|                                                                                                    |
| Considerando que as entidades de classe podem colaborar com a atividade-fim dos CRE-Is por meio da divulgação da legislação profesional, da conscientização sobre a importância do registro da Anotação de Responsabilidade Técnica – ART e da fiscalização do cumprimento da Lei no 6.496, de 7 de dezembro de 1977 e resolução 1.075 de 14 de junho de 2016, escolha da entidade de classe que será vinculada ao documento de responsabilidade lécnica. |
|                                                                                                    |
| Enidade de Classe.*                                                                                                    |
|                                                                                                    |
|                                                                                                    |
| RECEITUÁRIOS                                                                                                    |
|                                                                                                    |
| Numero de Recontunios. <sup>**</sup> 50                                                                                                    |
| va inación                                                                                                    |
| * namer system                                                                                                    |
| TULCAR                                                                                                    |
|                                                                                                    |
| Por favor, repita os*<br>caracteres:                                                                                                    |

**Passo 3:** Após concluir os passos acima você finalizou o cadastro de uma nova ART de Receituário Agronômico, a tela seguinte é exibida para analise dos dados preenchidos, caso verifique algum erro de digitação, basta clicar em <u>Alterar</u> para corrigir.

**Passo 4:** Agora clique no botão <u>+Emitir Boleto</u> para gerar o boleto e efetuar o pagamento da ART cadastrada.

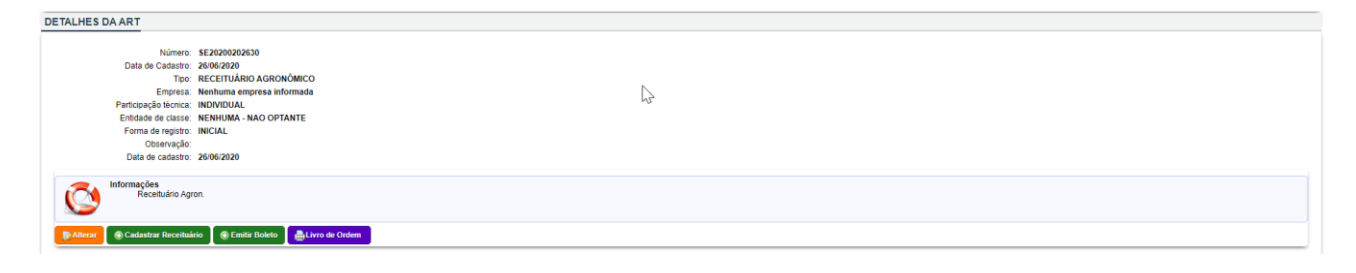

#### SEGUNDA PARTE, CADASTRANDO OS RECEITUÁRIOS AGRONÔMICOS VINCULADOS A <u>ART:</u>

**Passo 5:** Cadastrando um novo Receituário Agronômico, com a ART cadastrada na <u>Primeira</u> <u>Parte</u> aberta na tela clique no botão <u>+Cadastrar Receituário</u>, conforme a imagem abaixo.

| DETALHES DA ART                |                                     |  |
|--------------------------------|-------------------------------------|--|
| Número:<br>Data de Cadastro:   | SE2020020007                        |  |
| Tipo:                          | RECEITUÁRIO AGRONÔMICO              |  |
| Empresa:                       | EMPRESA DE TES'TE                   |  |
| Participação técnica:          | INDIVIDUAL                          |  |
| Entidade de classe:            | NENHUMA - NAO OPTANTE               |  |
| Forma de registro:             | INICIAL                             |  |
| Observação:                    |                                     |  |
| Data de cadastro:              | 26/05/2020                          |  |
| Informações<br>Receituário Agr | en.                                 |  |
| PAlterar 🕞 Cadastrar Receituá  | rio 🛞 Emitr Boleto 🔔 Livro de Orden |  |

Passo 6: Preencher os dados da Propriedade, ver exemplo da imagem abaixo.

| ionar Receita<br>EITUÁRIO      |                                                                                        |                                                                 |
|--------------------------------|----------------------------------------------------------------------------------------|-----------------------------------------------------------------|
| Número de Reo<br>Atenção: Você | ituários Disponíveis: 60<br>IÃO Pode Ultrapassar o Número de Receituários Disponíveis. |                                                                 |
| Número do Receituário:         | SE20XXXXXX ¥                                                                           |                                                                 |
| PRIEDADE                       |                                                                                        |                                                                 |
| Propriedade:                   | FAZENDA SERRA TALHADA                                                                  | <ol> <li>Digite o nome da Propriedade</li> </ol>                |
| Município: *                   | INDIAROBA                                                                              | 2 Digite o nome do Município onde está localizada a Propriedade |
| UF:                            | SE                                                                                     |                                                                 |
| Localização: *                 | BR 101                                                                                 | 3 Digite o Endereço da Propriedade                              |
| Microbacia: *                  | NÃO IDENTIFICADA 👻 👍 Selecione a opç                                                   | ão: "Não Identificada"                                          |
| Localização:                   | Grau Decimal 🗸                                                                         |                                                                 |
| Latitude:                      | Ex: +/- 90.999999                                                                      |                                                                 |
|                                | -11.4/2043<br>Ex: +/- 180.999999                                                       |                                                                 |
| Longitude:                     | -37.532134                                                                             |                                                                 |
|                                | Selecionar Coordenadas 👩 Clique em Selecio                                             | nar Coordenadas                                                 |

Ao clicar em <u>Selecionar Coordenadas</u> abrirá uma nova janela com um mapa, clique no local do mapa o mais perto possível do endereço da propriedade, a fim de selecionar e preencher automaticamente as coordenadas de Latitude e Longitude, conforme exibe a figura abaixo.

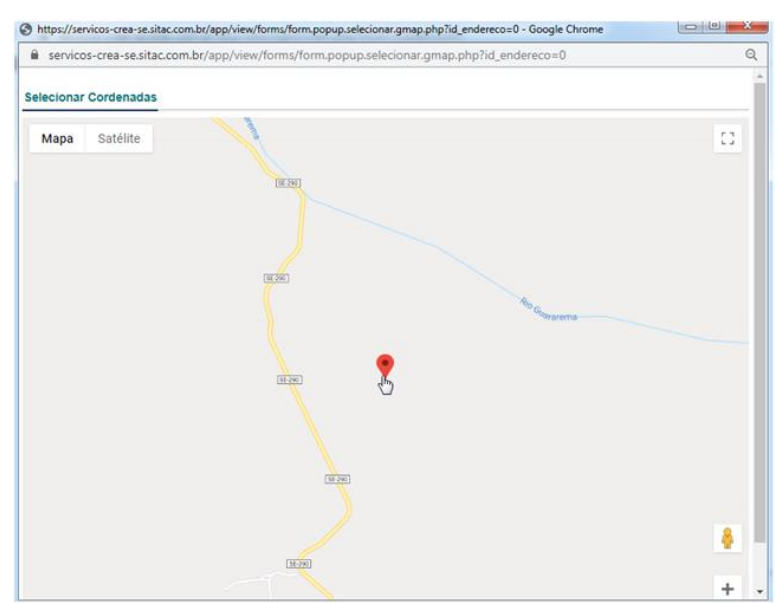

**Passo 7:** Preenchendo a Recomendação Técnica, deve ser preenchido em ordem seqüencial, de cima para baixo, conforme numeração na figura abaixo.

| Cultura:                    | Abacaxi x                                                                                | 1 Digite o nome da Cultura                                                                                                    |
|-----------------------------|------------------------------------------------------------------------------------------|----------------------------------------------------------------------------------------------------|
| Praga: *                    | Digite nome da praga                                                                     |                                                                                                    |
|                             | Ácaro branco (Polyphagotarsonemus latus)                                                 | Digite o nome da Praga                                                                                                    |
| Produto Formulado: *        | Fujimite 50 SC (fenpiroximato (pirazol)) 😠                                               |                                                                                                    |
|                             | Praga                                                                                    | Produto Formulado                                                                                                    |
|                             | Tipo: Inseto<br>Nome Popular: Ácaro branco<br>Nome Científico: Polyphagotarsonemus latus | Registro: 4083<br>Norra Comencal: Fujimite 50 SC<br>Empresa: Nichino do Brasil Agroquimicos Ltda.<br>(20.66.4 15900-0.69)                                  |
|                             |                                                                                          | Ingradiente Alvo: fenpiroximato (pirazol)<br>Classe Toxicologias II - Altamente Tõxico<br>Classe Ampienta) II - Produto Muito Perigoso ao Meio<br>Ambiente |
| Årea a Tratar.*             | 10,000 ha - hectare 3                                                                    | Digite a área a ser tratada                                                                                                    |
| Dosagem: *                  | * Dosagem Recomendada: Entre 75,00 e 100,00 ml/10<br>75,00 * It/ha - Litros Por Hectare  | 🔤 👽 Jigite a dosagem a ser aplicada e selecione a unidade de medida                                                                                        |
| Quantidade para adquirir:*  | 750,00 * I - Litro 🗸                                                                     | Oconsultar Embalageer 5 Digite a quantidade a adquirir e selecione a unidade de medida                                                                     |
| Diluente:                   | Agua .6                                                                                  | Selecione o tipo de diluente                                                                                                    |
|                             | Volume de Calda Recomendado: Entre 600,00 e 600,                                         | ).00 litro por hectare                                                                                                    |
| Volume de Calda:            | 600,00 It/ha - Litros Por Hectar                                                         | • Vigite o voluma da calda e selecione a unidade de medida                                                                                                 |
| Data Inicio da Aplicação: * | 10/06/2020 💼 🚯 Digite o                                                                  | o período de aplicação                                                                                                    |
| Data Fim da Aplicação:*     | 12/06/2020 III                                                                           |                                                                                                    |
| Modo de Aplicação:*         | Terrestre 🗸                                                                              | 🥑 Selecione o modo de aplicação                                                                                                    |
| Modo de Ação: *             | De contato e ingestão                                                                    | Digite o modo de ação ou a recomendação que desejar                                                                                                    |
|                             |                                                                                          |                                                                                                    |

**Passo 8:** Preencher os dados do usuário ou responsável pela propriedade, pode ser CPF ou CNPJ, clicar em adicionar para enviar o receituário agronômico a nossa base de dados.

| SUÁRIO                 |                                        |
|------------------------|----------------------------------------|
|                        | * 🖲 Pessos Fisica                      |
|                        | O Pessoa Jurídica                      |
|                        | CPP: 404.956.860-85                    |
| N                      | Nome:" JOSÉ RICARDO SILVA SANTOS FILHO |
|                        |                                        |
|                        |                                        |
| Adicionar     Cancelar | 8                                      |
| ,                      |                                        |

**Passo 9:** Para imprimir um receituário agronômico, localize a guia RECEITUÁRIO e clique no link <u>ver item</u> na última coluna da receita que foi cadastrada, conforme imagem abaixo.

| ECEITUÁRIO            |                                 |         |                                                |                                                                                     |             |
|-----------------------|---------------------------------|---------|------------------------------------------------|-------------------------------------------------------------------------------------|-------------|
| Mostrar 50 V registre | °05                             |         |                                                | Buscar                                                                              | 🖨 Relatório |
| RECEITA               | <ul> <li>PROPRIEDADE</li> </ul> | CULTURA | PRAGA                                          | PRODUTO                                                                             | C AÇÃO C    |
| SE202005RA116933      | FAZENDA RURAL                   | Abacate | Doença: Antracnose (Colletotrichum gloeosporio | des) Agria (azoxistrobina, mancozebe (alquilenobis(ditiocarbamato), estrobilurina)) | Ver Item    |
| SE20XXXXXX            |                                 |         |                                                |                                                                                     | Ver Item    |
| SE20XXXXXX            |                                 |         |                                                |                                                                                     | Ver Item    |
| SE20XXXXXXX           |                                 |         |                                                |                                                                                     | Ver Item    |
| SE20XXXXXXX           |                                 |         |                                                |                                                                                     | Ver Item    |
| SE20XXXXXXX           |                                 |         |                                                |                                                                                     | Ver Item    |
| SE20XXXXXXX           |                                 |         |                                                |                                                                                     | Ver Item    |
| SE20XXXXXXX           |                                 |         |                                                |                                                                                     | Veritem     |
| SE20XXXXXXX           |                                 |         |                                                |                                                                                     | Veritem     |
| SE20XXXXXXX           |                                 |         |                                                |                                                                                     | Veritem     |
| SE20XXXXXXX           |                                 |         |                                                |                                                                                     | Ver Item    |
| SE20XXXXXXX           |                                 |         |                                                |                                                                                     | Ver Item    |
| SE20XXXXXXX           |                                 |         |                                                |                                                                                     | Ver Item    |
| SE20XXXXXXX           |                                 |         |                                                |                                                                                     | Ver Item    |
| SE20XXXXXXX           |                                 |         |                                                |                                                                                     | Ver Item    |
| SE20XXXXXX            |                                 |         |                                                |                                                                                     | Veritem     |

**Passo 10:** Caso a ART já esteja paga e o sistema do CREA-SE já tenha confirmado automaticamente com o banco, os dados do Receituário Agronômico serão exibidos e poderá imprimi-lo clicando no botão <u>Imprimir</u>.

| ECEITUÁRIO (SE202005RA11             | 7683)                                                   |
|--------------------------------------|---------------------------------------------------------|
| Receituário:<br>Data do Receituario: | SE202005R4117683<br>28/05/2020                          |
|                                      |                                                         |
| Propriedade:                         | FAZENDA DE SERRA TALHADA                                |
| Município/UF:                        | ARACAJUISE                                              |
| Localização:                         | RODOVIA DOS NAUFRAGOS                                   |
| Microbacia:                          | NÃO IDENTIFICADA                                        |
| Latitude/Longitude:                  |                                                         |
| Culture                              | Ani                                                     |
| Contora.                             | Ayai<br>Incate: Ácea de activite (Anaria guardana)      |
| Produto Eoropulado:                  |                                                         |
| Área a tratar                        |                                                         |
| Otdo para Adquirir.                  | 10/00/18                                                |
| Otde pera Roquini.                   |                                                         |
| Pariodo da enlicecão:                |                                                         |
| Tico de Anliceção:                   |                                                         |
| Modo de Anlicecão:                   | De contato e innestão                                   |
| Classificação Tovicológica:          |                                                         |
| Principio Ativo:                     |                                                         |
| Diluente:                            | Anno anno (praco)                                       |
| Volume Calda:                        | 500 00 H/ha                                             |
| Intervalo de Segurança:              | 7 Dias                                                  |
| Quantidade Máxima de Aplicações:     | 2                                                       |
| Observações:                         |                                                         |
|                                      |                                                         |
| Usuario Nome:                        | reoro de Alcantara Francisco Antonio Joao Carlos Aavier |
| Usuario CPF:                         | 102.031.170-54                                          |
| 🚔 Imprimir 🛛 😵 Cancelar              |                                                         |
| 2m                                   |                                                         |

#### TERCEIRA PARTE, PERGUNTAS E RESPOSTAS:

#### 1. Cadastrei um receituário, mas errei o nome da propriedade, posso alterar?

É possível alterar os dados de um receituário cadastrado desde que o pagamento da ART vinculada ainda não tenha sido confirmado pelo banco.

#### 2. Cadastrei um receituário, mas não tem o botão para imprimir, o que está acontecendo?

Somente será possível imprimir os receituários agronômicos após a confirmação do pagamento do boleto, essa confirmação é automática via arquivo de retorno e normalmente é realizada em até 24 horas após o pagamento, mas pode durar até 72 horas a depender do local onde foi realizado o pagamento.

# 3. Cadastrei uma ART, preenchi um receituário agronômico e no mesmo dia efetuei o pagamento, dias depois de confirmar o pagamento percebi que tem um erro de digitação e não exibe o botão <u>Alterar</u> para corrigir, o que aconteceu?

O receituário agronômico cadastrado somente pode ser editado até a confirmação de pagamento da ART em nosso sistema, após isso não é mais possível modificar os dados da receita, sendo necessário o profissional criar um novo receituário e descartar o que contem erro de digitação.

# 4. Cadastrei uma ART, preenchi um receituário agronômico e no mesmo dia efetuei o pagamento, não consigo ver o botão para <u>Cadastrar Receituário</u>, como faço?

O profissional pode cadastrar novos receituários no mesmo dia do preenchimento da ART ou nos dias subseqüentes até o limite de 50 receitas por ART registrada, para cadastrar novos receituários há duas maneiras:

1. Deve-se efetuar login com CPF e senha no ambiente do profissional, na primeira tela exibe uma guia com as ultimas ARTs cadastradas pelo profissional, localize a ART do TIPO\_ART = Receituário e clique em <u>ver item</u> na última coluna, na tela seguinte será exibido o botão <u>Cadastrar Receituário;</u>

2. Caso o profissional saiba o número da ART, deve-se efetuar login com CPF e senha no ambiente do profissional, no menu suspenso clicar em ART e depois Pesquisar ART, digite o <u>Número da ART</u> e em seguida em <u>Pesquisar</u>, na tela que se abrirá já será exibido o botão <u>Cadastrar Receituário.</u>

#### 5. Cadastrei 50 receituários na minha ART, como cadastrar mais?

Cada ART vincula até 50 receituários agronômicos, para fazer mais receitas é necessário cadastrar uma nova ART de Receituário Agronômico.

# 6. Ao preencher o receituário não localizei o produto "XYZ", como faço para que ele esteja disponível para inserir no meu receituário?

Novos produtos são criados quase que diariamente, caso não localize algum na nossa base de dados, pedimos que nos enviem e-mail para <u>receituario@crea-se.org.br</u> com a solicitação de inclusão do referido produto, é necessário nos encaminhar detalhes do mesmo, como nome do produto, bula e nome do fabricante.

#### 7. Não consigo cadastrar ART ou Receitas quando uso o Internet Explorer, é isso mesmo?

O sistema foi testado no navegador Google Chrome, para garantir sua funcionalidade é necessário utilizá-lo, é gratuito e pode ser instalado facilmente em <u>https://www.google.com/chrome/</u>